## How to add user information and download TELA Laptop Information

1. Using your login ID (an email address) and your password, login into www.tela.co.nz.

| TELA Laptops for Teachers & Principals                                                                         | M IN ISTRY OF EDUCATION<br>To Tababa e in Mitterrege |
|----------------------------------------------------------------------------------------------------|------------------------------------------------------|
| Welcome, please login         User ID         Password         Forgot User ID   Forgot Password         Log In |                                                      |
| Help   FAQ   Support   Terms & Conditions                                                                      | Copyright © Telecom 2012 All rights reserved         |

2. From the main page below, under 'Lease Management' select 'Asset Register'.

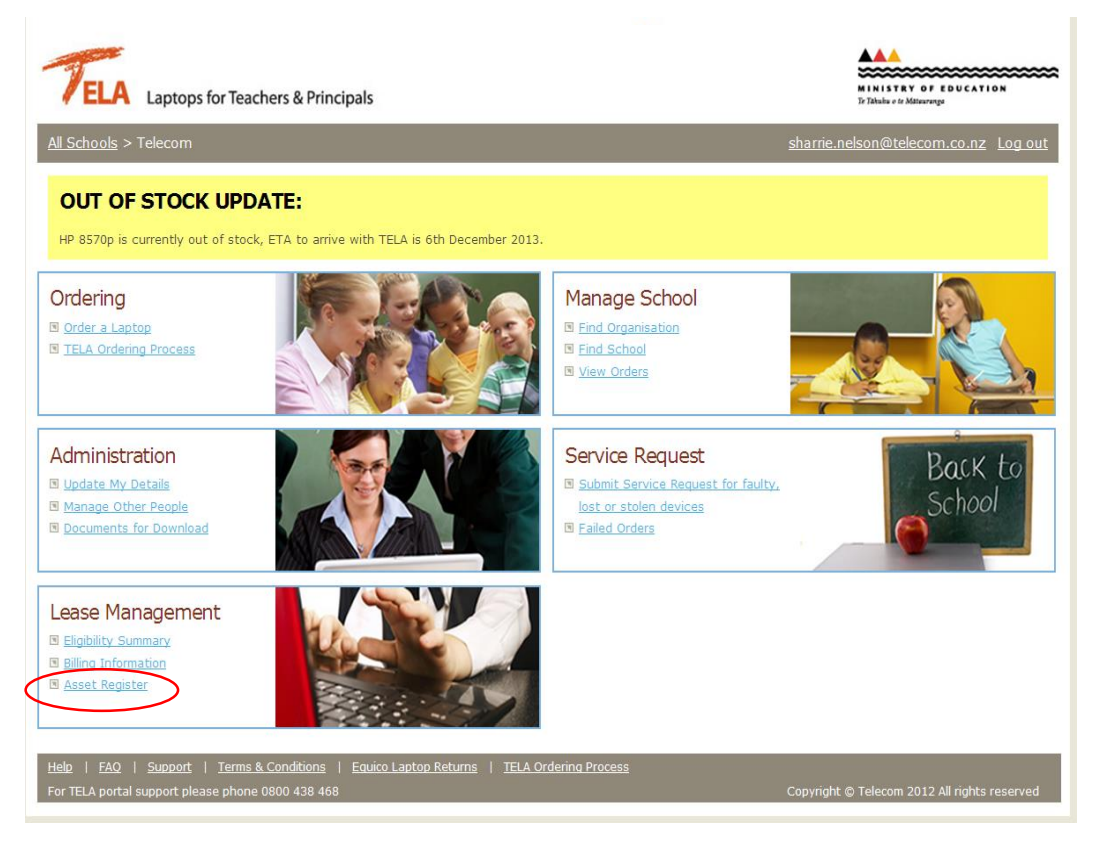

 The initial screen of laptops on your school's asset register will be sorted by 'Schedule Number'. Any laptops showing '0' as the schedule number are Equico Limited leased laptops. For financial information relating to these laptops you will need to contact Equico on 0800 378 426.

You can re-sort the list by clicking on any of the headings inside the yellow box shown below.

| Asset Register               |                          |                    | • <i>i</i>       |                   |          |            |                         |
|------------------------------|--------------------------|--------------------|------------------|-------------------|----------|------------|-------------------------|
| Search<br>Enter a User's Nam | e, Lease Schedule Number | , or Serial Number | Show renewals wi | thin 60 days only |          | n Export t | o CSV   🖪 Print preview |
| All assets 💌                 |                          |                    |                  |                   |          | 0          |                         |
| Scheme name                  | Serial number            | Schedule number    | Quarterly lease  | User's name       | Renewal  | Edit       | Action                  |
| 🗄 Teacher                    | xxxxxxxx (               | 0                  | \$0.00           |                   | 375 days |            | Raise Incident          |
| * Teacher                    | XXXXXXXXXX               | 0                  | \$0.00           |                   | 187 days |            | Raise Incident          |
| 🗄 Teacher                    | xxxxxxxxx                | 0                  | \$0.00           |                   | 230 days |            | Raise Incident          |
|                              | x                        | <u> </u>           |                  |                   |          |            |                         |

The example list below has now been sorted by 'Schedule Number' – you'll notice the little black triangle next to the heading – this indicates the list has been sorted lowest to highest number. Clicking on the same heading, will re-sort the list from highest number to lowest.

Any Telecom Rentals leased laptops will have an 'Edit' button, that you can click on to add further information regarding the user of that particular laptop.

You can also search for a particular laptop serial number, by entering this in the yellow box below.

| If any of the above details are incorrect, please contact us on: 0800 438 468 support@tela.co.nz Asset Register |                                                                                                |               |                   |                  |                   |          |      |                |  |
|----------------------------------------------------------------------------------------------------|------------------------------------------------------------------------------------------------|---------------|-------------------|------------------|-------------------|----------|------|----------------|--|
| Sea                                                                                                    | arch                                                                                           |               | Search            | Show renewals wi | thin 60 days only |          |      |                |  |
| Ent                                                                                                    | Enter a User's Name, Lease Schedule Number, or Serial Number 🕒 Export to CSV   🚇 Print preview |               |                   |                  |                   |          |      |                |  |
|                                                                                                    | All assets 🔻                                                                                   |               |                   |                  |                   |          |      |                |  |
|                                                                                                    | Scheme name                                                                                    | Serial number | Schedule number 🔺 | Quarterly lease  | User's name       | Renewal  | Edit | Action         |  |
| ٠                                                                                                    | Teacher                                                                                        | xxxxxxxxx     | 22222             | \$52.81          |                   | 831 days | Edit | Raise Incident |  |
| +                                                                                                    | Teacher                                                                                        | XXXXXXXXXX    | ?????             | \$52.81          |                   | 831 days | Edit | Raise Incident |  |
| +                                                                                                    | Teacher                                                                                        | XXXXXXXXXX    | ?????             | \$47.79          |                   | 862 days | Edit | Raise Incident |  |

4. After choosing 'Edit' a new box will appear that you can type in a teacher's name, "RTLB" or any other information that will assist you in identifying who/where this laptop is. Once you have finished entering the details, click Update.

<u>Please note the change is not instantaneous and could take up to 5 minutes to update</u>. You can continue updating other serial numbers in the meantime. After about 5 minutes, refresh (F5) your screen to see your updates. (If 'F5' does not work, log off, wait 5 minutes and log back on.)

| Asset Register                                                                                                    |            |               |                   |                 |             |           |                  |                |  |  |
|----------------------------------------------------------------------------------------------------|------------|---------------|-------------------|-----------------|-------------|-----------|------------------|----------------|--|--|
| Search Search Show renewals within 60 days only Enter a User's Name, Lease Schedule Number, or Serial Number Enter a User's Name, Lease Schedule Number, or Serial Number |            |               |                   |                 |             |           |                  |                |  |  |
| All as                                                                                                    | sets 🔻     |               |                   |                 |             |           |                  |                |  |  |
| Sch                                                                                                    | ieme name  | Serial number | Schedule number 🚽 | Quarterly lease | User's name | Renewal   | Edit             | Action         |  |  |
| 🐮 Tea                                                                                                    | cher       |               |                   | (               |             | $\supset$ | Update<br>Cancel | Ra se Incident |  |  |
| <b>— —</b>                                                                                                    | 1          |               |                   | +++ -==         |             | 1015-1    | Edit             | las a ser      |  |  |
| All                                                                                                    | assets 💌   |               |                   |                 |             |           |                  |                |  |  |
| 9                                                                                                    | cheme name | Serial number | Schedule number 🚽 | Quarterly lease | User's name | Renewal   | Edit             | Action         |  |  |
| Ш Т                                                                                                    | eacher     |               |                   | \$49.35         | Joe Bloggs  | 1045 days | Edit             | Raise Incident |  |  |

5. Once you have completed all your updates, you can export the list to Excel for future reference and matching against 'FYI invoices' that Telecom Rentals sends, alerting you to the fact that a quarterly lease payment will be direct debited from your school's account.

| If any of the above details are incorrect, please contact us on: 0800 438 468 support@tela.co.nz Asset Register |                         |                      |             |         |      |        |  |  |  |  |
|----------------------------------------------------------------------------------------------------|-------------------------|----------------------|-------------|---------|------|--------|--|--|--|--|
| Search Search Show renewals within 60 days only                                                                 |                         |                      |             |         |      |        |  |  |  |  |
| All assets 🔻                                                                                                    |                         |                      |             |         |      |        |  |  |  |  |
| Scheme name Seri                                                                                                | ial number Schedule nun | ber  Quarterly lease | User's name | Renewal | Edit | Action |  |  |  |  |

Below is a 'snap shot' of what information will be downloaded into Excel. You can sort this information as you require, which will assist with account reconciliation, charging of RTLB laptops and/or teacher payments. The quarterly lease amount is what the school pays per laptop (GST exclusive) and <u>does not</u> include the Ministry's subsidy.

|   | A1          | <b>-</b> (⁰ fs | Scheme Name     |                 |                    |                     |               |            |                |   |
|---|-------------|----------------|-----------------|-----------------|--------------------|---------------------|---------------|------------|----------------|---|
|   | А           | В              | С               | D               | E                  | F                   | G             | Н          | I              | J |
| 1 | Scheme Name | Serial Number  | Schedule Number | Quarterly Lease | User's Name        | <b>Renewal Days</b> | Lease Company | Start Date | Lease End Date |   |
| 2 | Teacher     | XXXXXXXXXXX    | ?????           | \$49.35         | Joe Bloggs         | 1045 days           | TRL           | 1-Oct-13   | 30-Sep-16      |   |
| 3 | Teacher     | XXXXXXXXXX     | ?????           | \$49.35         | Mary Jacobs        | 1045 days           | TRL           | 1-Oct-13   | 30-Sep-16      |   |
| 4 | Teacher     | XXXXXXXXXX     | ?????           | \$49.35         | Larry Wake         | 1045 days           | TRL           | 1-Oct-13   | 30-Sep-16      |   |
| 5 | Teacher     | XXXXXXXXXX     | ?????           | \$49.35         | Josephine McFadden | 1045 days           | TRL           | 1-Oct-13   | 30-Sep-16      |   |
| 6 | Teacher     | XXXXXXXXXX     | ?????           | \$49.35         |                    | 1045 days           | TRL           | 1-Oct-13   | 30-Sep-16      |   |
|   |             |                |                 |                 |                    |                     |               |            |                |   |

When you receive a "FYI Invoice" from Telecom Rentals alerting you of an impending Direct Debit deduction, you can now match the Schedule Number(s) that are to be billed against the Asset List you have downloaded and furthermore, by teacher/user.

Any new laptops ordered, will result in new lease schedules. The asset information should be regularly updated with user names and the asset register downloaded again, to ensure you have the most up to date information.

You only need to enter user's names once and they will remain for the duration of the lease.

You can however, amend the user's name if the laptop is reallocated following a teacher's departure and the appointment of a new teacher.

## NOTES

- Separate leases for RTLB's Schools can create separate Lease Schedules for RTLB's by placing a single order for RTLB laptops and waiting for the entire order to be delivered. Once delivered, a TRL Lease Schedule will be created for that order. The next laptop order will generate a different Lease Schedule. Note if orders are placed for both Teachers and RTLB's at the same time, the Lease will include both Teachers and RTLB's.
- 2. Need another copy of the lease schedule? Download it, using the "Documents for Download" link under the Administration tab on the TELA Portal.

If you have any comments regarding the above instructions or require assistance, please do not hesitate to contact the TELA Helpdesk on 0800 438 468.